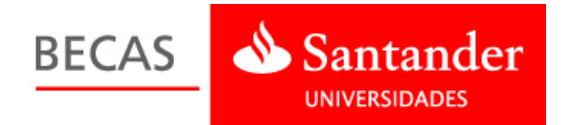

## Acceso a la plataforma

1. Para acceder al nuestro perfil en la plataforma, vamos a la página principal de la Web de Becas <u>www.becas-santander.com</u> y pulsamos "Entrar".

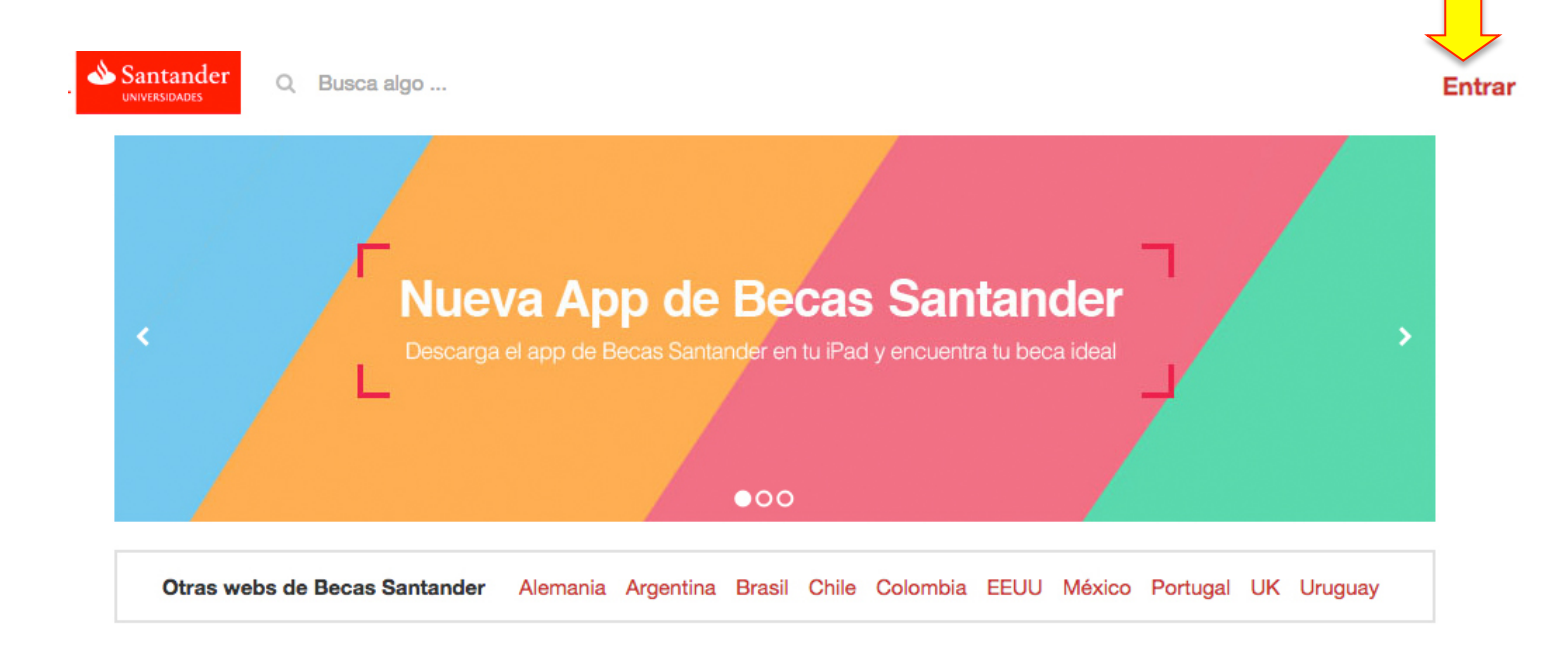

## 2. Introducimos el nombre de usuario y contraseña.

| Santander Q Busca algo        | ×<br>Entra en Becas Santander                                                     |
|-------------------------------|-----------------------------------------------------------------------------------|
|                               | Si ya tienes cuenta en Becas Santander, utiliza el<br>mismo usuario y contraseña. |
|                               | Email                                                                             |
| Nue                           | Ve Contraseña Recuperar nder                                                      |
|                               | el Entrar eca ideal                                                               |
|                               | ¿Es tu primera vez? Registrate!                                                   |
|                               | ●00                                                                               |
| Otras webs de Becas Santander | Alemania Argentina Brasil Chile Colombia EEUU México Portugal UK Uruguay          |
| Becas en España               | <ul> <li>En la institución Busca un centro formativo</li> </ul>                   |

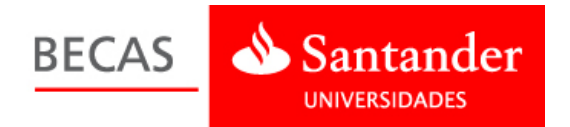

3. Una vez identificados, situamos el cursor sobre nuestro nombre. Aparecerá un menú desplegable en el que seleccionaremos la opción "**Mis becas**".

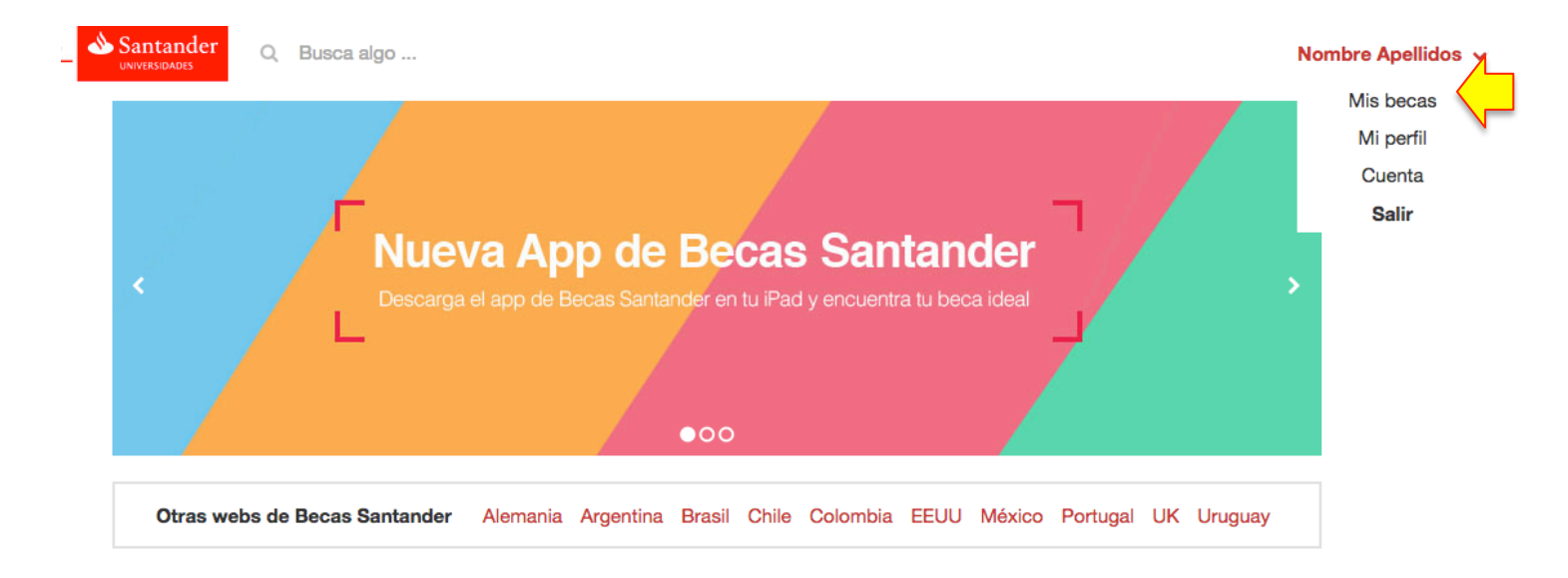

4. Pulsamos "Acceso solicitud estudiantes" o "Acceso solicitud empresa" para entrar a nuestro perfil y gestionar nuestra solicitud.

## Becas Santander de Prácticas en PYMES. Santander CRUE CEPYME 2015

Programa orientado a complementar la formación de los estudiantes de universidades españolas, acercándoles la realidad del ámbito profesional, ampliando sus conocimientos y favoreciendo su contacto con empresas que podrían facilitarles su inserción laboral.

Aceptaste las condiciones de la beca

Estado de la inscripción: Inscripción Completa

Información para estudiantes: Bases legales - Estudiantes • Preguntas Frecuentes - Estudiantes Información para empresas: Bases legales - Empresas • Preguntas Frecuentes - Empresas • Manual de ayuda para empresas

Estudiante: Si quieres optar a que te concedan la beca. Empresa: Si quieres ofrecer puestos de becario en tu empresa, beneficiándote de las ayudas de esta beca.

Acceso solicitud estudiantes Acceso solicitud empresas

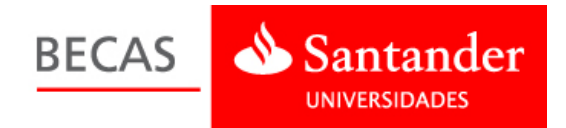

## Cambiar mi nombre y datos personales

Para cambiar los datos de nuestra cuenta, una vez identificados con nuestro usuario y contraseña vamos al menú desplegable y seleccionamos "**Cuenta**".

| BECAS | Santander Q Busca algo                                                                                  | Nombre Apellidos 🗸                        |
|-------|----------------------------------------------------------------------------------------------------|-------------------------------------------|
|       | Nueva App de Becas Santander<br>Descarga el app de Becas Santander en tu iPad y encuentra tu beca ideal | Mis becas<br>Mi perfil<br>Cuenta<br>Salir |
|       | Otras webs de Becas Santander Alemania Argentina Brasil Chile Colombia EEUU México Portugal UK Uruguay  | ,                                         |

En este espacio podremos cambiar nuestro nombre y otros datos personales.

| Información de<br>cuenta    | Datos personales |   |
|-----------------------------|------------------|---|
| Datos personales            | Nombre           |   |
| Comunicaciones              | Nombre           |   |
| Entidades                   | Primer apellido  |   |
| Privacidad y<br>condiciones | Apellidos        |   |
| Filminer Overste            | Pais             |   |
| Eliminar Guenta             | España           | * |
|                             |                  |   |
|                             | Guardar          |   |